# Så här tar du en skärmavbild

Du kan ta en skärmavbild av hela skärmen eller endast en utvald del av den.

### På en dator med Windows 7 eller senare

- 1. Öppna Skärmklippverktyget genom att klicka på Start och skriva Skärmklippverktyg i sökfältet och sedan välja applikationen när den visas.
- 2. Klicka på Nytt. Skärmen blir vit och du kan välja området där du vill ta en skärmbild med markören.
- 3. Området du valt visas nu i skärmklippverktyget. Om du vill kan du markera avsnitt med markören.
- 4. Välj Arkiv > Spara som.
- 5. I listmenyn Spara som väljer du PNG.
- 6. Skriv in ett filnamn för bilden och välj var den ska sparas på din enhet. Klicka sedan på Spara.

## På en dator med Windows XP

- 1. Tryck på tangenten Print Screen. Den här knappen finns på olika ställen på olika tangentbord. Ofta hittar du den uppe till höger på tangentbordet.
- 2. Om du bara vill ta en skärmdump av det aktiva programmet trycker du ned och håller ned Alt-tangenten tryck sedan på tangenten Print Screen.
- 3. Öppna Microsoft Paint genom att välja Start > Alla program > Tillbehör > Paint.
- 4. Klicka var som helst på den vita delen av skärmen.
- 5. I menyn Redigera längst upp på skärmen väljer du Klistra in.
- 6. Välj Arkiv > Spara som.
- 7. I listmenyn Spara som väljer du JPG.
- 8. Skriv in ett filnamn för bilden och välj var den ska sparas på din enhet. Klicka sedan på Spara.

#### På en Mac

#### Så här tar du en skärmavbild av hela skärmen

- 1. Tryck på Skift-Kommando (#)-3.
- 2. Skärmavbilden sparas som en PNG-fil på skrivbordet.

#### Så här tar du en skärmavbild på en del av skärmen

- 1. Tryck på Skift-Kommando-4. Markören ändras till ett hårkors.
- 2. Flytta hårkorset till den plats där du vill börja fånga skärmavbilden och dra sedan för att markera området. Håll ner Skift, Alternativ eller mellanslagstangenten medan du drar för att ändra sättet markeringen rör sig.